亲爱的用户:

感谢您购买本公司智能锁!

在使用本产品前,请您务必仔细阅读使用说明书,并请妥善保管。 您能成为我们的用户,是我们莫大的荣幸。为了使您尽快掌握本公 司智能锁的使用方法,我们特别为您编写了说明书。我们对产品说明书 的编排力求全面而又简洁。从中您可以获得有关智能锁基本使用方法及 其它方面的一些知识。我们强烈建议您在使用本产品之前,务必先仔细 阅读,这会有助于您更好地使用智能锁。如果您未按说明书的要求操作 智能锁而由此引起的任何损失,根据相关规定本公司将不承担责任。

使用说明书仅适用于书中所介绍的本公司智能锁同系列产品的使用 方法和使用条件及环境要求的说明,不具体表明产品软硬件的实际配置 和界面,实际配置请以您所购买的产品及装箱清单为准。

为了提高部件及整机的性能和可靠性,我们可能会对产品的硬件或 软件配置作一些小调整,这样有可能会导致产品的实际情况与说明书有 某些不一致的地方,但这不会实质性地影响您对产品的使用,请您谅解。

1

# 目录

# 1 锁面功能介绍

# 2 基本功能使用

| 重置管理密码                                    | 5  |
|-------------------------------------------|----|
| 清空所有用户                                    | 5  |
| 如何进入菜单                                    | 5  |
| 恢复出厂设置                                    | 6  |
| 菜单流程图                                     | 7  |
| 采集指纹 ************************************ | 12 |
| 增加指纹 ••••••                               | 12 |
| 增加卡                                       | 13 |
| 增加密码                                      | 14 |
| 增加人脸                                      | 15 |
| 开锁方式 •••••••                              | 16 |
| 访客模式                                      | 18 |
| 防宠物设置                                     | 18 |
| 隐私模式                                      | 18 |
| 门铃功能使用                                    | 19 |
| 警示功能                                      | 19 |
|                                           |    |

# 冒智能锁小程序

| 小程序关注21                                      |
|----------------------------------------------|
| 帐号授权 ····································    |
| 入网设置22                                       |
| 远程开锁23                                       |
| 设备搜索23                                       |
| 消息记录24                                       |
| 修改设备名称                                       |
| 消息通知25                                       |
| 解除&删除设备                                      |
| 小程序功能预览 ************************************ |

# 目录

## 4 产品配置及权限

| 产品功能配置表 | 28 |
|---------|----|
| 用户权限分配表 | 29 |
| 用户权限等级  | 29 |

## 5 应急功能使用

| 更换电池及注意事项 |    |
|-----------|----|
| 应急电源使用    | 30 |

## 6 安全守则

## 7 常见问题

# 锁面功能介绍

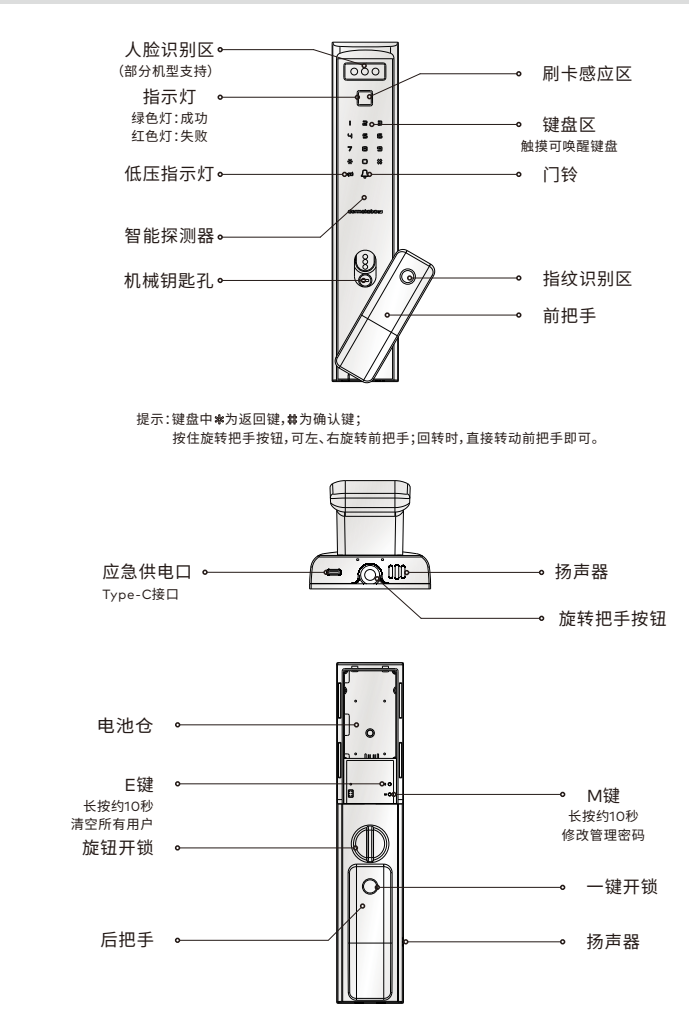

- 全自动智能锁系列(M100/M200)中不同型号产品有所差异;说明书中图片仅供参考,实际使用 中请以实物为准。
- 🖺 本说明书仅介绍产品操作使用方法,不具体表明产品软硬件配置,功能如有变更,恕不另行通知。

## 重置管理密码(出厂管理密码00123456)

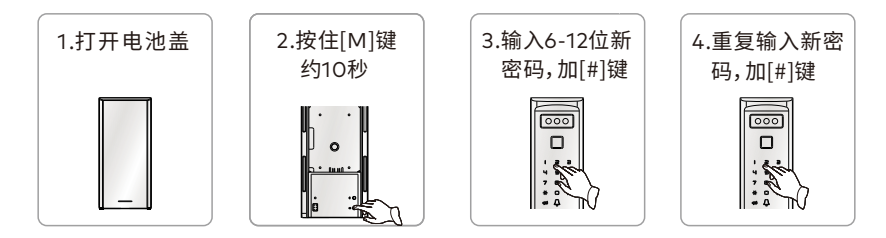

- 🗋 密码由任意6-12位数字组成。
  - 管理密码拥有最高管理权限,请妥善保管。
- 中 用户在门锁安装调试完成后,请及时修改出厂管理密码00123456。

## 清空所有用户

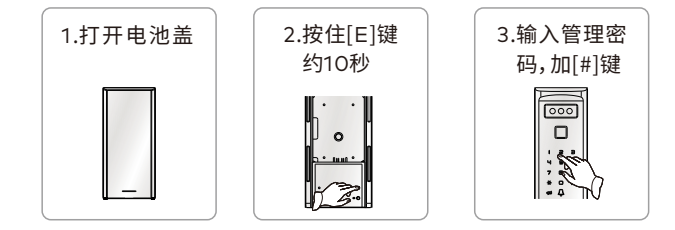

中 清空所有用户成功后,锁内所有用户及信息都会被清空;只有管理密码不会被清空。

# 如何进入菜单 1.使用管理密 码进入菜单 ①唤醒键盘 ②输入管理密码,按#键确认

## 如何进入菜单

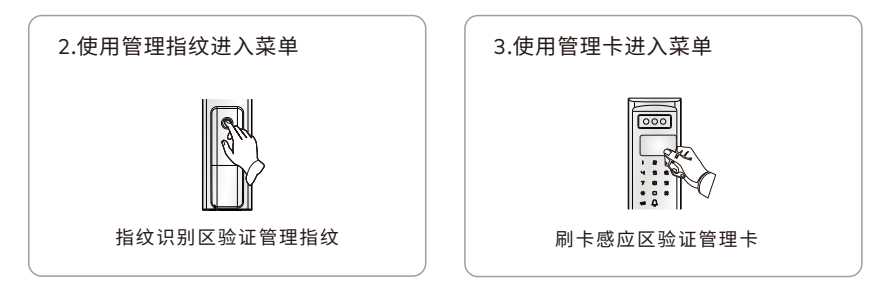

- 中 使用管理密码进入菜单,可以增加、删除非管理密码的所有用户。
  - 使用管理指纹、卡进入菜单,可以增加、删除普通用户、临时用户、胁迫用户。
  - 进入菜单后,按[\*]键返回上一级菜单。
  - 进入菜单后,在不输入菜单序号时,按[#]键进行重听。
- 🖺 管理密码、管理指纹、管理卡仅有管理功能,不能直接开锁。

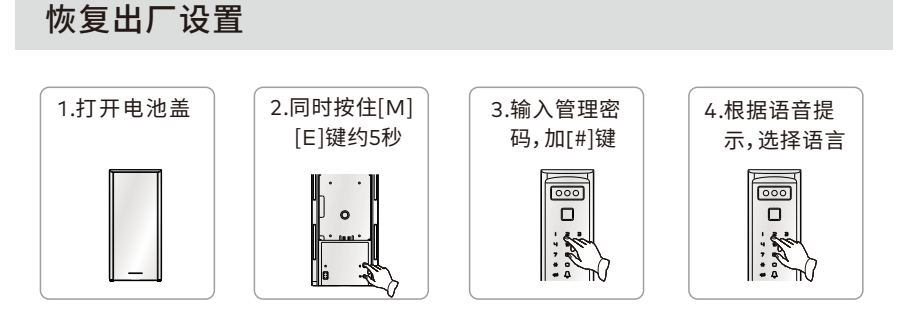

- 恢复出厂设置后,已登记的所有用户(指纹、卡等用户)全部清空,管理密码恢复为出厂管理 密码 00123456。
- 📓 锁在恢复出厂设置后,请及时修改出厂管理密码00123456。

1指纹管理(输入菜单序号,进入管理)

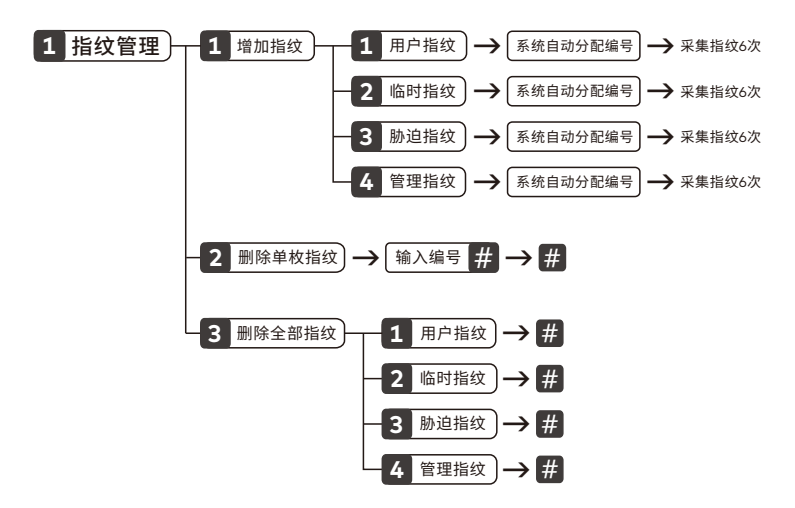

- 4 在菜单流程图中,黑色背景白色字体的数字和字符为用户进入菜单需要输入的内容。
  - 如1 指纹管理需要输入[1]后才能进入指纹管理界面;以下同。
  - 用户指纹编号10-79,临时指纹编号80-89,胁迫指纹编号90-99,管理指纹编号00-09, 一个编号对应一个指纹用户,不可重复。
  - 临时指纹没有使用次数限制,但使用临时指纹开锁后,锁开启访客模式。
  - 具备无线功能且连接手机用户时,使用胁迫指纹开锁,已连接的手机用户才会收到胁迫报警。
  - 删除单枚指纹,在输入编号时,可以直接按[#]键,自动选择最小已注册的指纹编号。
  - 使用管理密码进入菜单,才有增加或删除管理指纹选项。
- 🗋 录入指纹时,请保持指纹区和手指洁净。

2卡管理(输入菜单序号,进入管理)

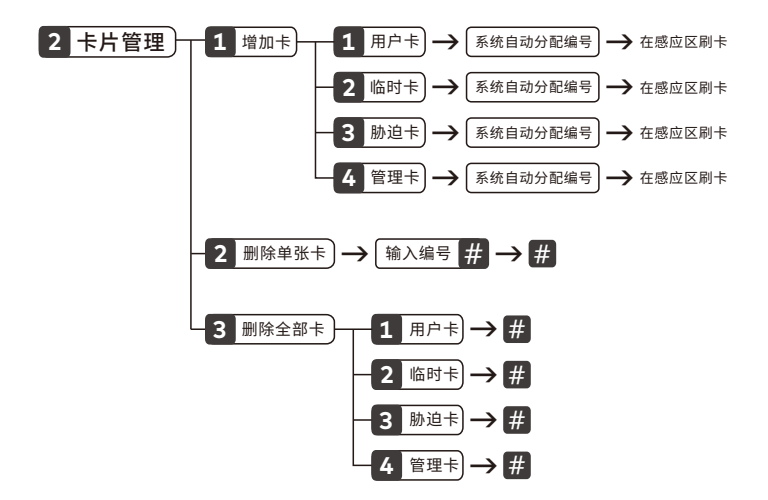

- - 临时卡没有使用次数限制,但使用临时卡开锁后,锁开启访客模式。
  - 具备无线功能且连接手机用户时,使用胁迫卡开锁,已连接的手机用户才会收到胁迫报警。
  - 删除单张卡,在输入编号时,可以直接按[#]键,自动选择最小已注册的卡编号。
  - 使用管理密码进入菜单,才有增加或删除管理卡选项。
- 🖺 刷卡时,请将卡放于感应区前方0-1cm处。

3密码管理(输入菜单序号,进入管理)

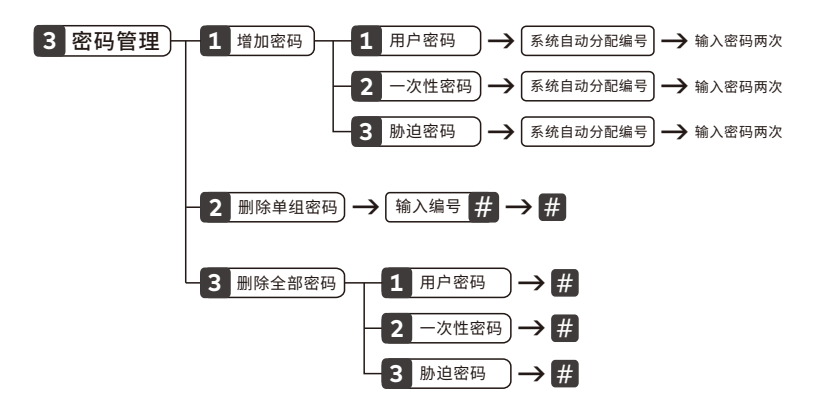

- 用户密码编号01-47,一次性密码编号48,胁迫密码编号49,管理密码编号00,一个编号对应 一个密码用户,不可重复。
  - 一次性密码开锁一次后自动删除;一次性密码开锁后,锁开启访客模式。
  - 具备无线功能且连接手机用户时,使用胁迫密码开锁,已连接的手机用户才会收到胁迫报警。
  - 删除单组密码,在输入编号时,可以直接按[#]键,自动选择最小已注册的密码编号。
  - 管理密码只能通过重置管理密码的方式进行修改。(详见5页)
- 🖺 密码由任意6-12位数字组成,请根据语音提示输入密码。
  - 管理密码拥有最高权限,请妥善保管。

4人脸管理(输入菜单序号,进入管理)

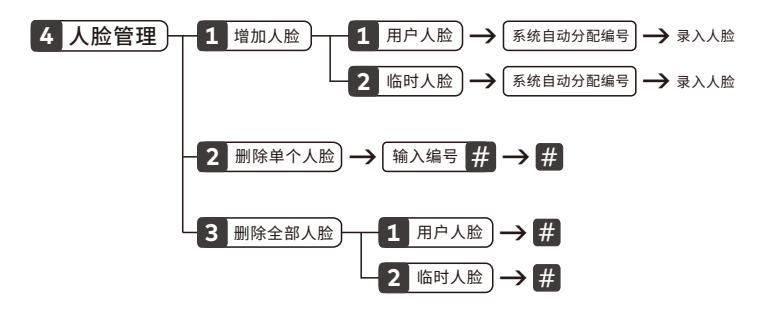

- 🗋 用户人脸编号00-17,临时人脸编号18、19。
  - 临时人脸没有使用次数限制,但使用临时人脸开锁后,锁开启访客模式。
  - 注册用户时,请将面部正视人脸识别区,保持与锁端距离约60-80cm的位置进行录入人脸。
  - 注册用户时,请在光线充足的环境下且面部无遮挡;请保持人脸识别区洁净。
- 🖺 人脸识别功能,支持130-200cm身高;实际使用中,根据不同门锁场景,会有所误差。
  - 当智能探测器前方持续出现移动物体,人脸识别功能将无法被唤醒。

8无线功能设置(输入菜单序号,进入管理)

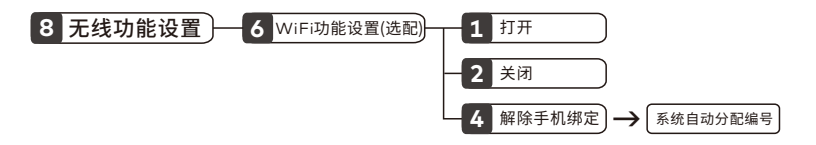

- 🖺 出厂时,锁自动检测无线模块是否安装;已安装,则无线功能默认为打开状态。
  - WiFi打开状态时,选项中只存在关闭、解除手机绑定功能;WiFi关闭时,选项中只存在打开功能。
- 当电池电量过低时,提示5次电量不足后,自动关闭无线功能且无法打开;更换新电池电压恢复 正常后,自动打开无线功能。

9系统设置(输入菜单序号,进入管理)

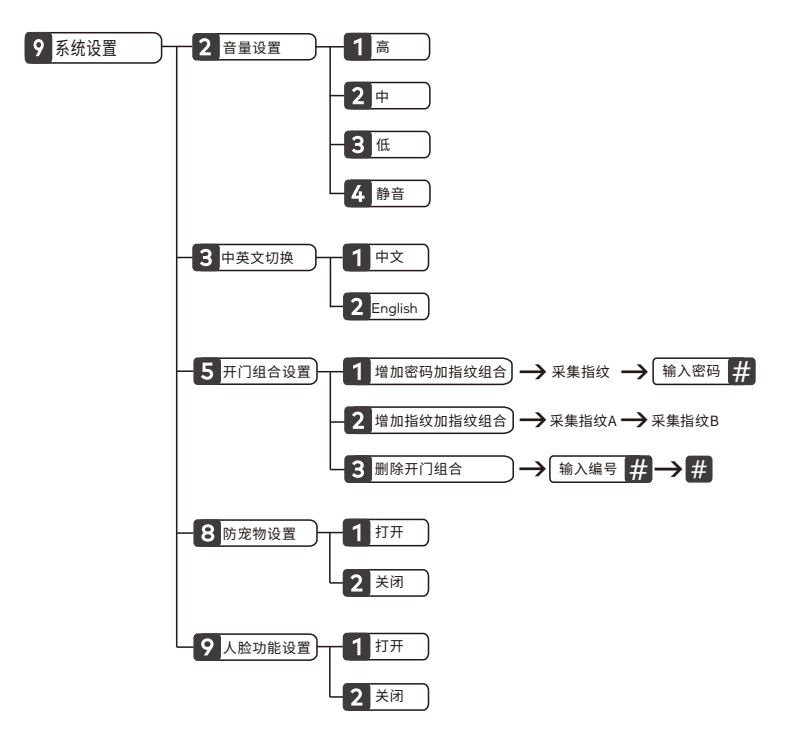

- 当音量设置选择静音时,开门成功、失败及键盘锁定都不会有语音提示;进入菜单时,音量为低。
  - 注册组合用户时,不能使用已注册的指纹、密码进行组合。
  - 组合用户中的指纹占用用户指纹编号;组合用户只能以组合方式进行验证开锁或删除。
  - 删除开门组合,在输入编号时,可以直接按[#]键,自动选择最小已注册的组合编号。
  - 打开防宠物设置时,使用一键开锁功能,需触摸后把手内侧传感器,才能开锁。
  - 人脸功能关闭状态时,选项中只存在打开选项;人脸功能打开状态时,选项中只存在关闭选项。
  - 人脸功能关闭时,菜单中的人脸管理选项将会关闭,打开人脸功能时,将会恢复。
- 音量设置不能改变门铃音量。

# 采集指纹

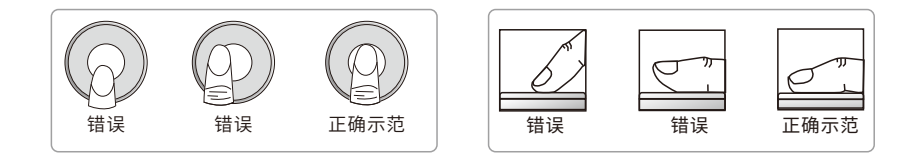

## 增加指纹

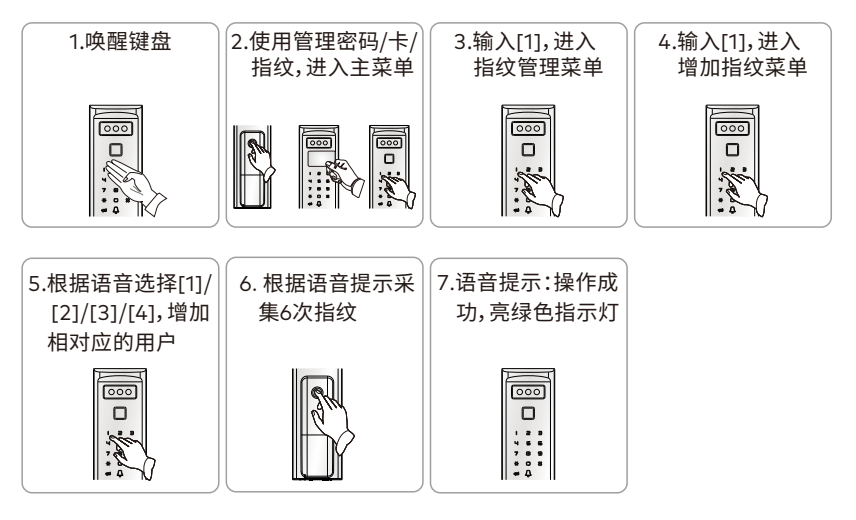

- ・ 用户指纹编号10-79,临时指纹编号80-89,胁迫指纹编号90-99,管理指纹编号00-09, 一个编号对应一个指纹用户,不可重复。
  - 临时指纹没有使用次数限制,但使用临时指纹开锁后,锁开启访客模式。
  - 具备无线功能且连接手机用户时,使用胁迫指纹开锁,已连接的手机用户才会收到胁迫报警。
  - 使用管理密码进入菜单,才有增加管理指纹选项。
- 🗋 录入指纹时,请保持指纹识别区和手指洁净。

## 增加卡

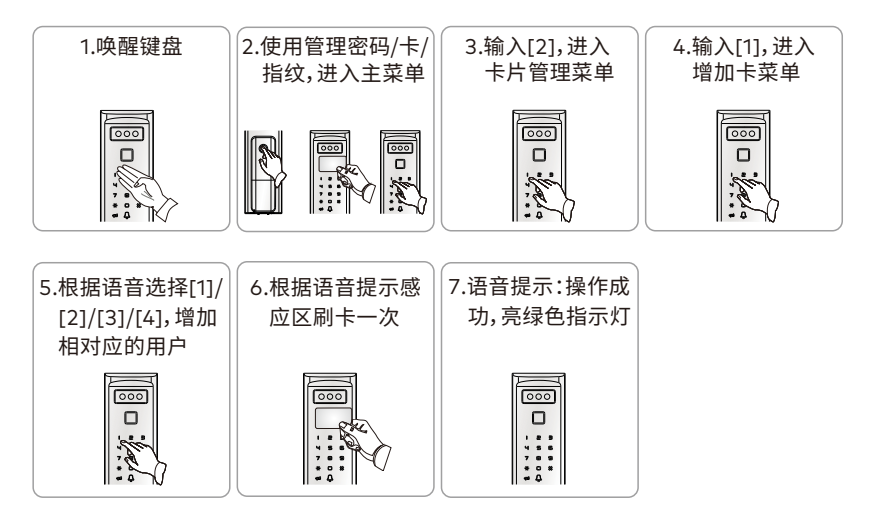

- 用户卡编号10-79,临时卡编号80-89,胁迫卡编号90-99,管理卡编号00-09,一个编号对应 一个卡用户,不可重复。
  - 临时卡没有使用次数限制,但使用临时卡开锁后,锁开启访客模式。
  - 具备无线功能且连接手机用户时,使用胁迫卡开锁,已连接的手机用户才会收到胁迫报警。
  - 使用管理密码进入菜单,才有增加管理卡选项。
- 🖺 刷卡时,请将卡放于感应区前方0-1cm处。

## 增加密码

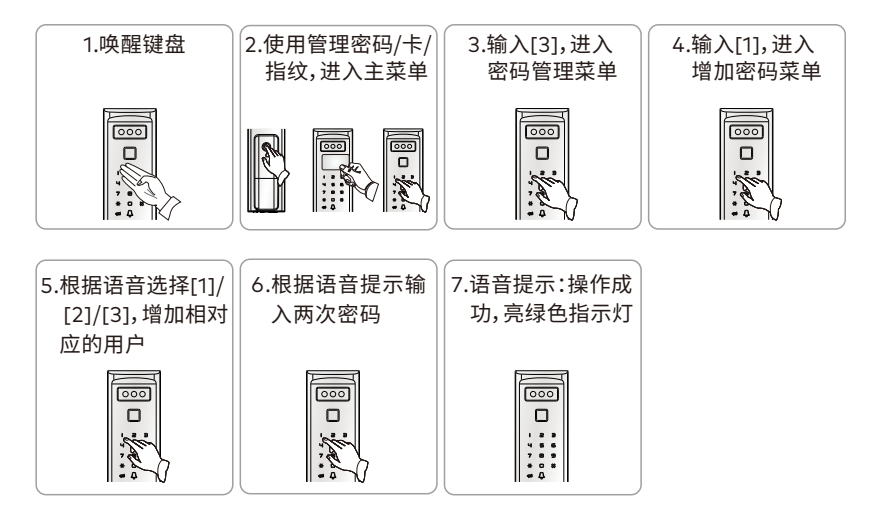

- 用户密码编号01-47,一次性密码编号48,胁迫密码编号49,管理密码编号00,一个编号对应 一个密码用户,不可重复。
  - 一次性密码开锁一次后自动删除;一次性密码开锁后,锁开启访客模式。
  - 具备无线功能且连接手机用户时,使用胁迫密码开锁,已连接的手机用户才会收到胁迫报警。
  - 管理密码只能通过重设管理密码的方式进行修改。(详见5页)
- 🗋 密码由任意6-12位数字组成,请根据语音提示输入密码。
  - 管理密码拥有最高权限,请妥善保管。

## 增加人脸

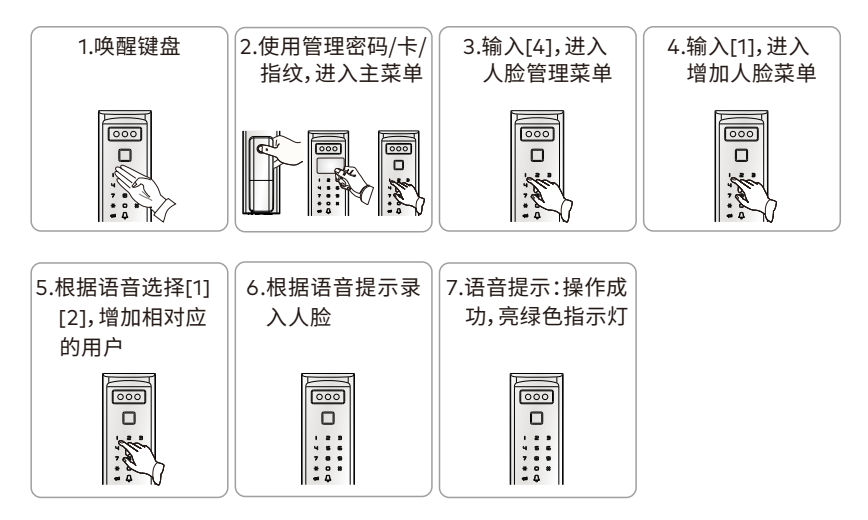

- 中 用户人脸编号00-17,临时人脸编号18、19。
  - 临时人脸没有使用次数限制,但使用临时人脸开锁后,锁开启访客模式。
  - 注册用户时,请将面部正视人脸识别区,保持最佳距离约60-80cm的位置进行录入人脸。
  - 注册用户时,在光线充足的环境下且面部无遮挡,并保持人脸识别区洁净。
- 🖺 人脸识别功能,支持130-200cm身高;实际使用中,根据不同门锁场景,会有所误差。
  - 当智能探测器前方持续出现移动物体,人脸识别功能将无法被唤醒。

## 开锁方式

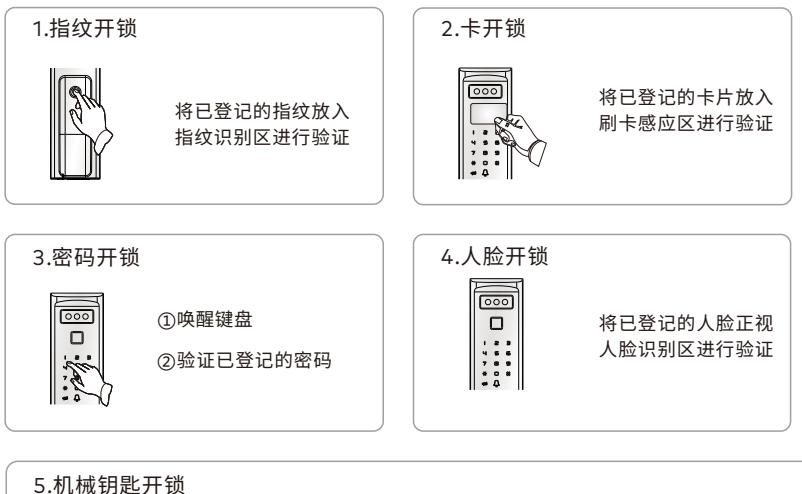

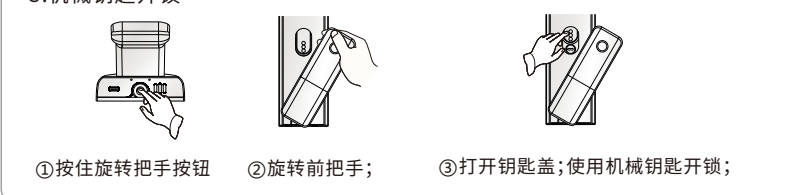

- 🗋 管理密码、管理指纹、管理卡仅有管理功能,不能直接开锁。
  - 临时指纹、卡、人脸及一次性密码开锁后,锁开启访客模式。
  - 具备无线功能且连接手机用户时,使用胁迫指纹、卡、密码开锁,已连接的手机用户才会收到 胁迫报警。
  - 使用密码开锁时,在已注册的密码前后添加的任意数字,称伪码;密码加伪码最长20位数字。
  - 一次性密码开锁一次后自动删除。
  - 连续三次验证密码错误时,键盘自动锁定约15分钟;锁定时,使用其它任意方式(密码和机械钥 匙除外)成功开锁一次或取下电池、重新上电,都可以解除键盘锁定。
  - 本锁采用C级机械防盗锁,安全系数高;请妥善保管好机械钥匙!
- 🖺 人脸识别,支持130-200cm身高;实际使用中,根据不同门锁场景,会有所误差。
  - 当智能探测器前方持续出现移动物体,人脸识别功能将无法被唤醒。

# 开锁方式

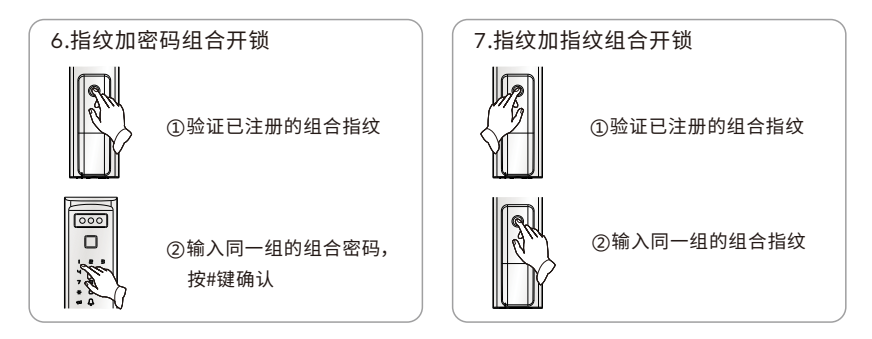

🗋 • 组合用户开锁时,验证组合中的指纹、密码顺序不分先后。

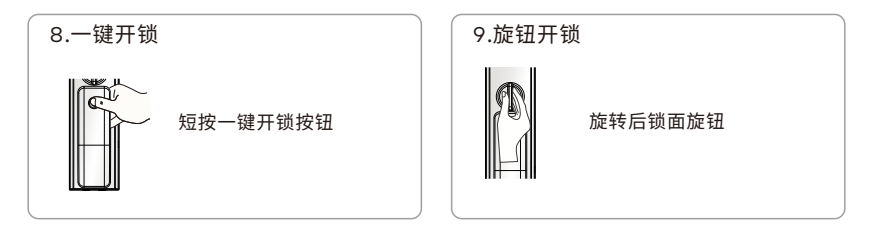

I] • 后把手设计有触摸感应器。打开防宠物设置后,触摸后把手内侧,才能进行一键开锁。

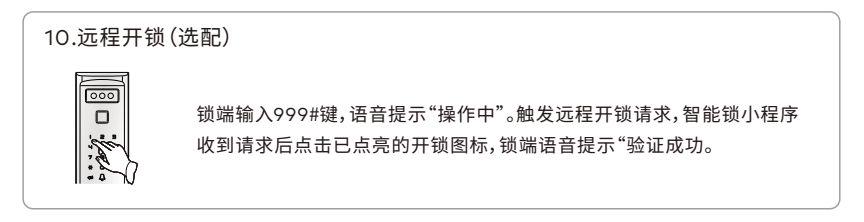

🗋 • 远程开锁后,锁开启访客模式。

# 访客模式

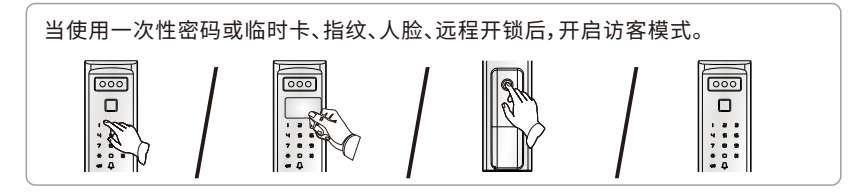

- 🗓 开启访客模式后,用户无法执行恢复出厂设置、清空用户、重置管理密码操作。
  - 开启访客模式后,按M、E键,锁端会语音提示:访客模式。
  - 成功验证普通用户、胁迫用户、管理用户,都会关闭访客模式。

## 防宠物设置

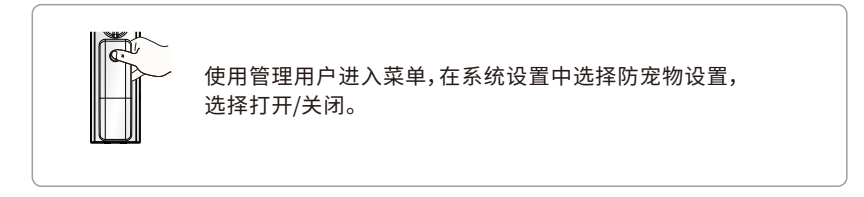

后把手内侧设计有传感器。防宠物设置打开后,在触摸后把手内侧传感器时,才能进行一键开锁。
 防宠物设置关闭后,短按一键开锁按钮,即可开锁。

## 隐私模式

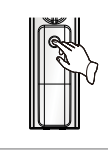

长按一键开锁按钮约2秒,进入/退出隐私模式。

- ① 门锁在关锁状态下,长按一键开锁按钮约2秒,才能进入隐私模式。
  - 隐私模式下,只有一键开锁功能、旋钮开锁功能、机械钥匙开锁功能可以正常使用, 其它操作都会提示:"隐私模式"。
  - 在隐私模式下,长按一键开锁按钮约2秒后,退出隐私模式。
  - 室外使用机械钥匙,室内使用一键开锁、旋钮开锁成功后,将退出隐私模式。

# 门铃功能使用

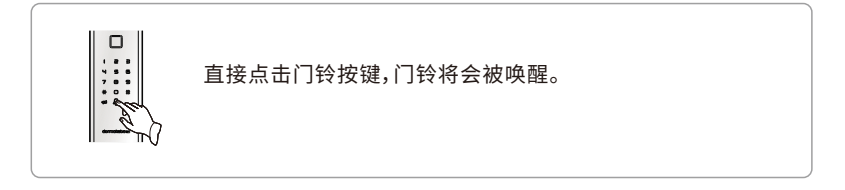

- 🗓 当电量处于低压状态下,语音播报:"电量不足,请及时更换电池"时,门铃功能将无法使用。
  - 进入菜单、修改管理密码、清空所有用户、恢复出厂设置时,门铃功能将无法使用。

## 警示功能

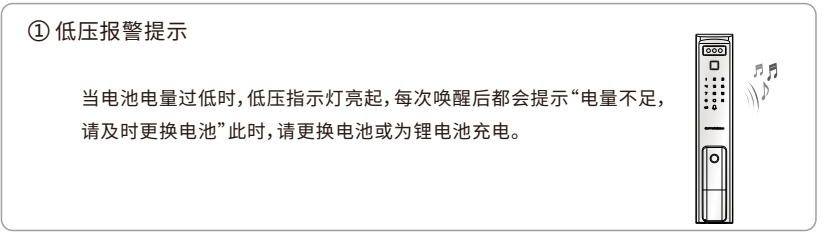

② 键盘锁定提示

 连续3次验证密码错误,键盘将自动锁定,按任意数字键都会提示
 "键盘已锁",约15分钟后自动解锁。
 连续输入错误密码未达3次,约2分钟后自动清除错误次数。

中 使用任意方式正确开锁(密码和机械钥匙除外)或取下电池,都可以解除键盘锁定。

# 警示功能

#### ⑤ 防撬报警

当强行拆除锁体时,系统会发出报警音,同时红色指示灯闪烁, 报警音持续约30秒。

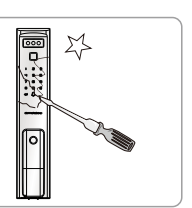

0000 e 

④ 门未关好报警

⑤ 斜舌报警

状态一:关门时,如果主锁舌没有完全弹出(即门未关好),此时 门锁会语音提示"门未关好",两遍后,发出报警提示音。 状态二:关锁状态时,如果碰舌弹出,此时门锁会发出报警音。

- 小太太一门未关好报警,当主锁舌复位(完全弹出或缩回)后,报警提示音取消。
  - 状态二门未关好报警,当碰舌再次压下后,报警提示音取消。
  - 使用指纹、卡、密码、人脸验证成功或取下电池,重新上电,都可以取消报警提示音。

关门时,如果斜舌没有完全弹出(即门未关好),此时门锁会 发出报警提示音。

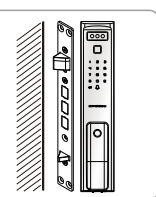

Affield: 4
Affield: 4
Affield: 4
Affield: 4
Affield: 4
Affield: 4
Affield: 4
Affield: 4
Affield: 4
Affield: 4
Affield: 4
Affield: 4
Affield: 4
Affield: 4
Affield: 4
Affield: 4
Affield: 4
Affield: 4
Affield: 4
Affield: 4
Affield: 4
Affield: 4
Affield: 4
Affield: 4
Affield: 4
Affield: 4
Affield: 4
Affield: 4
Affield: 4
Affield: 4
Affield: 4
Affield: 4
Affield: 4
Affield: 4
Affield: 4
Affield: 4
Affield: 4
Affield: 4
Affield: 4
Affield: 4
Affield: 4
Affield: 4
Affield: 4
Affield: 4
Affield: 4
Affield: 4
Affield: 4
Affield: 4
Affield: 4
Affield: 4
Affield: 4
Affield: 4
Affield: 4
Affield: 4
Affield: 4
Affield: 4
Affield: 4
Affield: 4
Affield: 4
Affield: 4
Affield: 4
Affield: 4
Affield: 4
Affield: 4
Affield: 4
Affield: 4
Affield: 4
Affield: 4
Affield: 4
Affield: 4
Affield: 4
Affield: 4
Affield: 4
Affield: 4
Affield: 4
Affield: 4
Affield: 4
Affield: 4
Affield: 4
Affield: 4
Affield: 4
Affield: 4
Affield: 4
Affield: 4
Affield: 4
Affield: 4
Affield: 4
Affield: 4
Affield: 4
Affield: 4
Affield: 4
Affield: 4
Affield: 4
Affield: 4
Affield: 4
Affield: 4
Affield: 4
Affield: 4
Affield: 4
Affield: 4
Affield: 4
Affield: 4
Affield: 4
Affield: 4
Affield: 4
Affield: 4
Affield: 4
Affield: 4
Affield: 4
Affield: 4
Affield: 4
Affield: 4
Affield: 4
Affield:

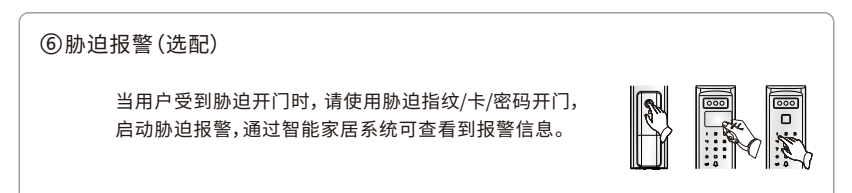

小程序关注

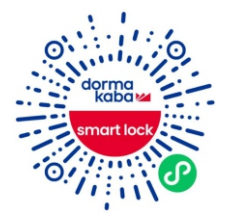

使用微信扫描左图中的二维码。

〇〇日、「「「「「「「「」」」」。

帐号授权

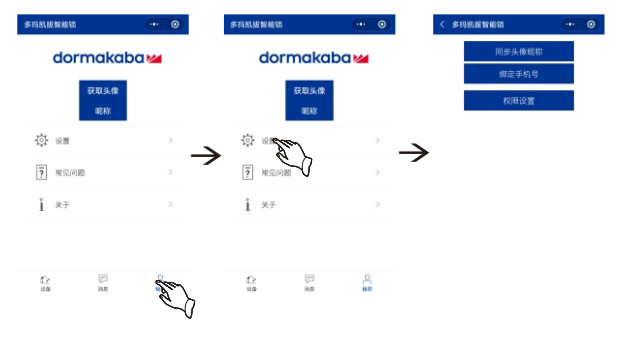

①选择"我的"页面;

②在"我的"页面中选择"设置";

③选择"同步头像昵称"、"绑定手机号",根据页面提示进行操作。

# 入网设置

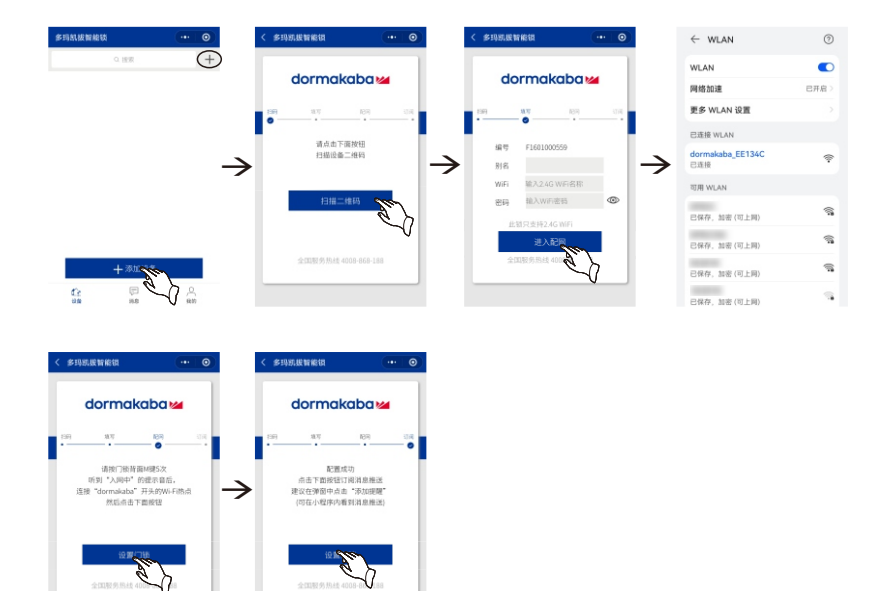

- ①在"设备"界面内,点击"添加设备"图标或点击"十"图标;
- ②点击"扫描二维码"录入智能锁电池盖上的二维码;
- ③输入设备别名、WiFi名称、密码,点击"进入配网";
- ④锁端连续按5次[M]键,语音提示"入网中",手动切换dormaka开头的WiFi,返回小程序 点击"设置门锁";
- ⑤提示配置成功,锁端语音提示"入网成功"、"绑定成功";
- ⑥点击"订阅消息",选择提醒方式。
- 🛄 首次连接WiFi模块,手机提示"网络无法使用,是否继续使用网络",请选择"使用";
  - 绑定过程中,手机未连接移动数据,弹出检查网络提示时,请等待锁提示"入网成功"后, 再点击"确认"。
- □ •访客模式下,按[M]键无法进入"入网流程"。

# 远程开锁

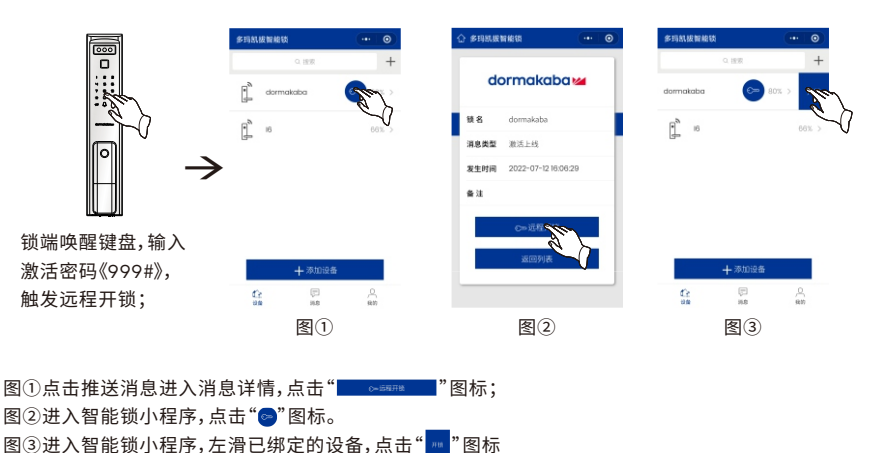

—

- 🗓 智能锁输入激活密码触发远程开锁有效期为一分钟;有效期内可重复开锁。
  - 远程开锁失效后,图①、图②项开锁图标消失,图③项按钮显示为灰色。
  - 远程开锁后,锁开启访客模式。

## 设备搜索

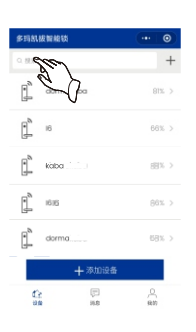

在"设备"界面,搜索栏内输入包含设备名的字符,可以搜索设备。

消息记录

| 多玛机拔帽能铁   |                                   | 多玛凯拔智能铁             | ••• 💿                                | 多玛凯拔智能铁        |                                    | < 多玛凯级智能银             | (·••   © |
|-----------|-----------------------------------|---------------------|--------------------------------------|----------------|------------------------------------|-----------------------|----------|
| 所有设备 ~    | 全部消息 ~   所有时间 ~                   | dormakoba ~   ±8188 | ~   Hatil ~ ®                        | 所有设备 ~   全部    | 1968 v   - 15有时间 v                 |                       |          |
| ■⊃ 低压报警   | dormakaba<br>2022-07-121638/47 >  | ■⊃ 低压接管             | dormakaba ><br>2022-07-12 16:38:47 > | 王报警 2023       | dormakaba > 3113                   | dormakaba             | 2        |
| ▲ 斜舌报警    | dormakaba<br>2022-07-1216(37)49   | ▲ 斜舌接聲              | dormakaba ><br>2022-07-12 16:37:49 > | ▲ 斜舌报警         | dormakaba ><br>2022-07-12 16:37)49 | 918 dormakaba         |          |
| 11 密码错误报警 | dormakaba<br>2022-07-1218:36:55   |                     | dormakaba >                          | 11 密码错误报警      | dormakaba > 2022-07-12 16:36:55    | <b>消息类型</b> 指纹开锁      |          |
| ▲ 斜舌接臂    | dormakaba >                       | > ▲ #588            | dormakaba<br>2022-07-12 16:36:47     | ▲ 斜舌接聲         | dormakaba > 2022-07-12 16:36:47    | 发生时间 2022-07-1216:36) | 40       |
| 一個校开始     | dormakaba > 2022-07-1216:36:40 >  | max.mm              | dormakaba >                          | (1) 10.12 F 10 | dormakaba > 2022-07-1216:36:40     | <b>會</b> 達 开锁用户:10    |          |
| 💭 組合开始    | dormakaba > 2022-07-12 16:36:27 > | 全部消                 | 1 <u>8</u>                           | 💭 組合开始         | dormakaba<br>2022-07-12 16:36:27   | 返回列表                  |          |
| 💭 組合开始    | dormakaba > 2022-07-12 16:36:07 > | 住政治                 |                                      | 💭 組合开始         | dormakaba > 2022-07-12 16:36:07 >  |                       |          |
| ▲ 助迫报警    | dormakaba > 2022-07-12 16:35:58   |                     |                                      | ▲ 胁迫报警         | dormakaba > 2022-07-12 16:35:58    |                       |          |
| €2<br>88  | 同 <u>月</u><br>第8 989              | 取消                  | 确定                                   | C2<br>100      | 同 <u>八</u><br>第8 第89               |                       |          |
|           |                                   | <b>图</b> ①          | )                                    | 1              | 氢2                                 | 图3                    |          |

图①"消息"界面内:

点击"所有设备"可以根据设备名称进行筛选,查看消息; 点击"全部消息"可以根据消息类型进行筛选,查看消息; 点击"所有时间"可以选择开始时间进行筛选,查看消息。 图②"消息"界面,左滑消息,可以对消息进行删除。 图③"消息"界面,点击消息,可以查看消息详情。

## 修改设备名称

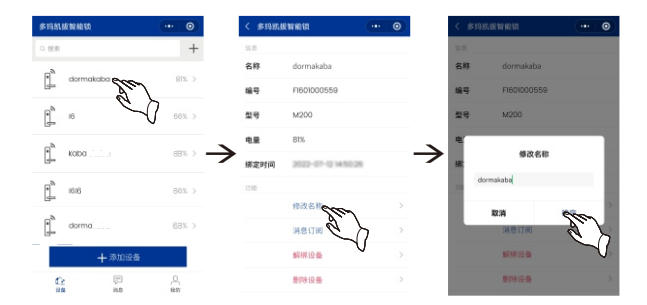

在"设备"界面,点击已绑定的设备,选择"修改名称"。

# 消息通知

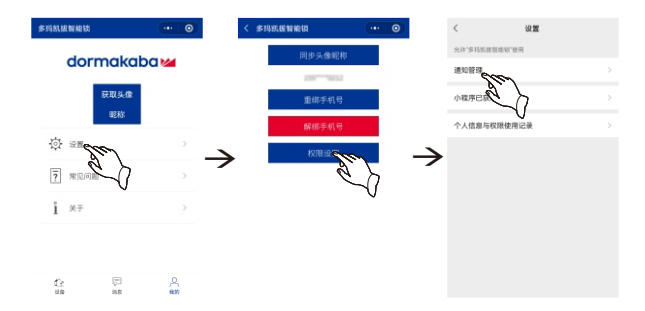

#### 小程序消息通知:

①在"我的"界面内,点击"设置";
 ②点击"权限设置",选择"通知管理";
 ③选择消息的通知方式。

| 8 玛凯拔帽舱铁                | ••• • •     | < #明知# | eniita 💿          | • 0 | < #10 | 助規智能領       |     |
|-------------------------|-------------|--------|-------------------|-----|-------|-------------|-----|
| - 191R                  | +           | 信息     |                   |     |       |             |     |
| a and a star and a star | 014 5       | 名称     | dormakaba         |     | 名称    | dormakaba   |     |
| - Su                    | \           | 编号     | F1601000559       |     | 编号    | F1601000559 |     |
|                         | - C - 66% > | 토망     | M200              |     | 보망    | M200        |     |
| <i>ap</i>               |             | 电量     | 81%               |     | 0,0   | BIX.        |     |
| kaba                    | 88% >       | 第定时间   | 2022-07-021450-26 | _   | > ⊯   | 提示          |     |
| 1616                    | 86%. >      | 12/05  |                   |     | 121   | 您已订阅就设备:    | 18. |
| ~                       |             |        | 修改名称              |     |       | 取消订阅        | 保留订 |
| dorma                   | 68% >       |        | 消息订開の行い           |     |       | 消息订阅        |     |
| 十添加设备                   |             |        | 10 miles          |     |       | 解释设备        |     |
| <b>C</b>                | A           |        | 100 iQ#           |     |       | 景印度设备       |     |

#### 智能锁消息通知:

①在"设备"界面,点击"已绑定的智能锁";
 ②选择"消息订阅"即可打开消息。

- 🗓 •只有打开小程序消息通知时,智能锁消息通知才能生效。
  - 选择智能锁消息通知时,弹窗"提示:您已订阅此设备消息",选择"保留订阅", 即可保留消息通知方式。

# 解绑&删除设备

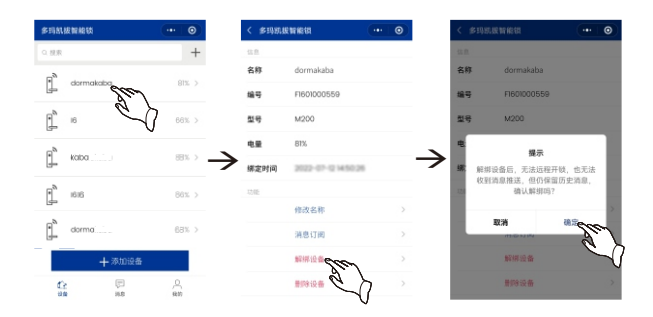

解绑设备:

①在"设备"界面内,点击"已绑定的智能锁";
 ②在功能选项中,选择"解绑设备";
 ③弹窗中选择"确定"后,小程序将解除绑定。

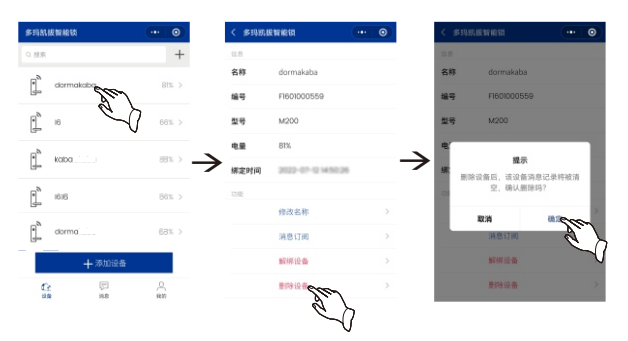

删除设备:

①在"设备"界面,点击"已绑定的智能锁";
 ②在功能选项中,选择"删除设备";
 ③弹窗中选择"确定"后,小程序将删除设备。

- 🖺 解绑设备后,小程序中保留消息等记录;再次成功绑定后,可以查看历史消息。
  - 删除设备后,将删除该设备在小程序中的所有记录。

# 小程序功能预览

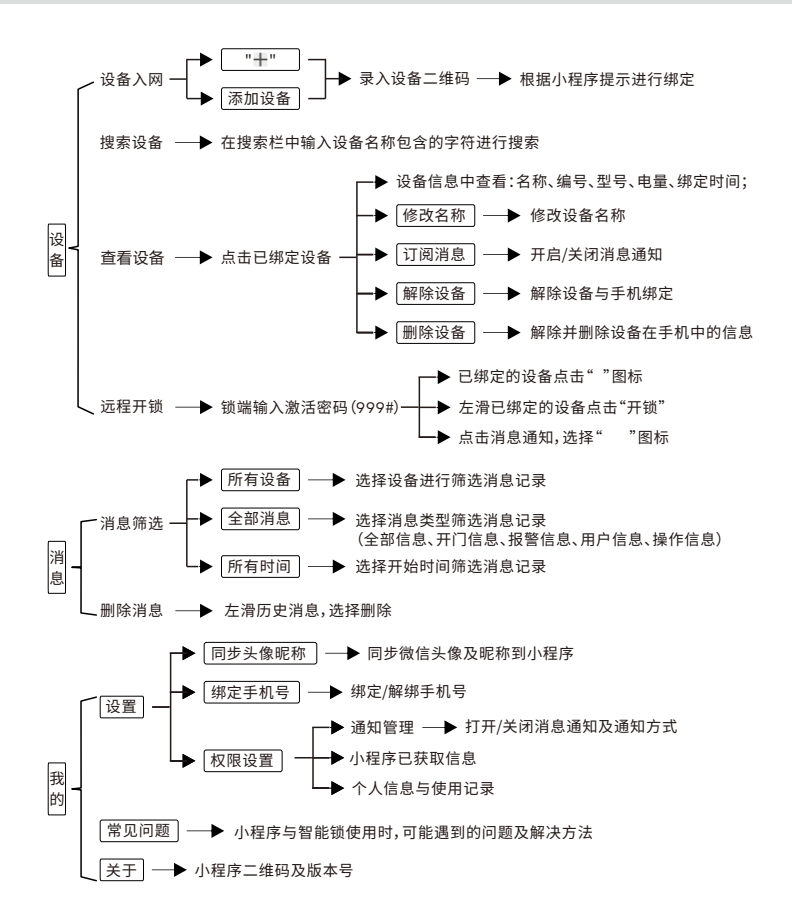

• 本流程图仅介绍手机管理锁的操作方法,实际配置和界面请以小程序为准!

🖺 • 本流程图仅介绍操作使用方法,不具体表明产品软硬件配置,功能如有变更,恕不另行通知。

# 产品功能配置表

| 序号 | 项目         | M100         | M200         |
|----|------------|--------------|--------------|
| 1  | 指纹容量(枚)    | 100          | 100          |
| 2  | 密码容量(组)    | 50           | 50           |
| 3  | 卡容量(张)     | 100          | 100          |
| 4  | 人脸容量(选配)   | x            | 20           |
| 5  | 伪码功能       | $\checkmark$ | $\checkmark$ |
| 6  | 低压报警       | $\checkmark$ | $\checkmark$ |
| 7  | 防撬报警       | $\checkmark$ | $\checkmark$ |
| 8  | 门未关好报警     | $\checkmark$ | $\checkmark$ |
| 9  | 斜舌报警       | $\checkmark$ | $\checkmark$ |
| 10 | 键盘锁定       | $\checkmark$ | $\checkmark$ |
| 11 | 语音         | $\checkmark$ | $\checkmark$ |
| 12 | 隐私模式       | $\checkmark$ | $\checkmark$ |
| 13 | 胁迫报警(选配)   | ۲            | ۲            |
| 14 | 门铃         | $\checkmark$ | $\checkmark$ |
| 15 | 智能锁小程序(选配) | ۲            | ۲            |

# 5 产品配置及权限

# 用户权限分配表

| 项目    | 数量  | 编号      | 权限                     |
|-------|-----|---------|------------------------|
| 管理密码  | 1组  | 00      | 进入菜单后的所有操作             |
| 用户密码  | 47组 | 01~47   | 开锁                     |
| 一次性密码 | 1组  | 48      | 开锁(开锁一次后自动失效)          |
| 胁迫密码  | 1组  | 49      | 开锁                     |
| 管理指纹  | 10枚 | 00~09   | 进入菜单后的所有操作(不可更改管理权限用户) |
| 用户指纹  | 70枚 | 10 ~ 79 | 开锁                     |
| 临时指纹  | 10枚 | 80~89   | 开锁                     |
| 胁迫指纹  | 10枚 | 90 ~ 99 | 开锁                     |
| 管理卡   | 10张 | 00~09   | 进入菜单后的所有操作(不可更改管理权限用户) |
| 用户卡   | 70张 | 10 ~ 79 | 开锁                     |
| 临时卡   | 10张 | 80~89   | 开锁                     |
| 胁迫卡   | 10张 | 90 ~ 99 | 开锁                     |
| 用户人脸  | 18个 | 00~17   | 开锁                     |
| 临时人脸  | 2个  | 18 ~ 19 | 开锁                     |

# 用户权限等级

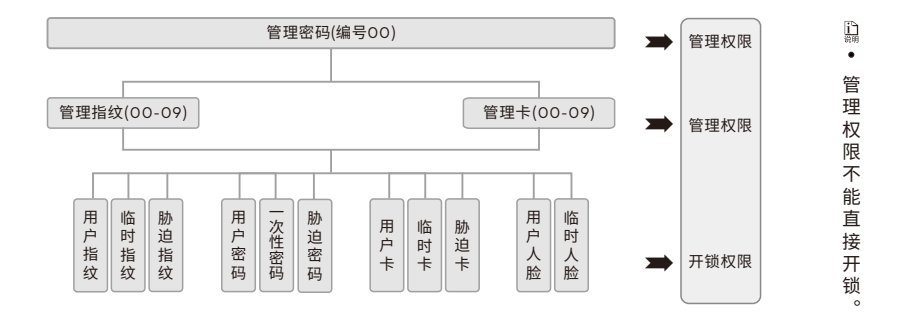

# 更換电池及注意事项 1 卸下电池盖 2 取下旧电池 3 装入新电池 4 装上电池盖 □ □ □ □ □ 1 卸下电池盖 2 取下旧电池 3 装入新电池 4 装上电池盖 □ □ □ □ 1 卸下电池盖 2 取下旧电池 3 装入新电池 4 装上电池盖

锂 电 池:语音提示电量不足、低压指示灯亮起时,请及时为电池充电。 5号电池:新旧、不同型号的电池不可混用;长期使用中,可能因出现漏液现象而损坏智能锁; 语音提示电量不足、低压指示灯亮起时,请更换电池。

- 📓 电池更换完成后,已注册的信息不会受影响。
  - 请使用5V/2A电源适配器为锂电池充电。
- 🖺 电池使用时,禁止拆解、撞击、挤压、或投入火中;浸水后禁止使用。

### 应急电源使用

将Type-C转接头接到前锁体下方接口处给锁供电, 然后以指纹、卡或密码开锁。

- 🗓 电源对机械钥匙开锁方式无影响。
  - 使用应急电源时,人脸识别、无线功能将无法使用。

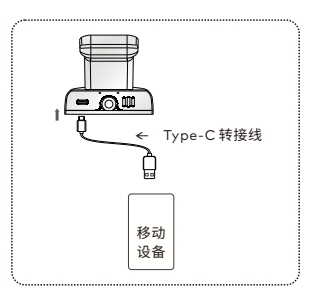

# 7 安全守则

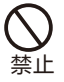

请勿使用不合资格的安装 人员安装本锁。

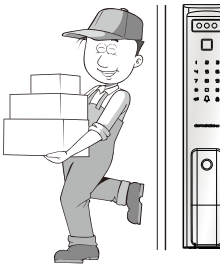

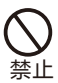

请勿用水清洗产品,本产品遇 水后会导致电路故障。请使用 干燥软布清洁产品。

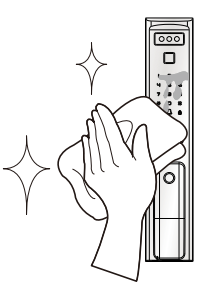

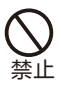

请勿自行拆卸或维修产品,以 免导致产品损坏或发生故障。

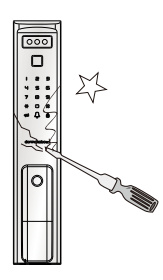

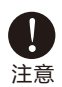

请勿将锁安装在能接 触雨水的地方。

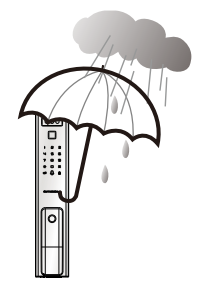

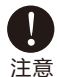

请勿在把手上悬挂物件。

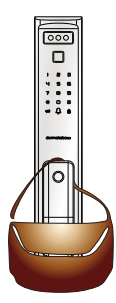

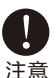

请勿将锁与腐蚀性物质接触, 以免破坏锁面保护层。

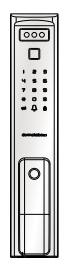

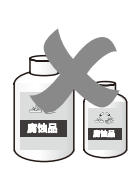

# 8 常见问题

| 种类   | 故障现象                              | 解决办法                           |
|------|-----------------------------------|--------------------------------|
|      |                                   | ① 检查机械钥匙是否正确。                  |
|      | 用机械钥匙尤法升钡。                        | ② 请专业人员检查锁头、锁芯、离合器,如有故障 请及时更换。 |
|      | 指纹/密码/卡等方式开锁验证成<br>功,绿色指示灯亮,无法开锁。 | ① 请专业人员检查锁芯线,连接线是否装好。          |
|      |                                   | ② 检查电机是否正常工作。                  |
|      |                                   | ① 检查指纹、卡片、密码、人脸是否已被注销、删除。      |
|      |                                   | ② 清洁手指及读取器。                    |
|      |                                   | ③ 用力按读取器以扩大扫描位置。               |
|      | 验证指纹、卡、密码、人脸开锁<br>时,提示失败。         | ④ 检查卡片是否损坏。                    |
| 基本操作 |                                   | ⑤ 检查密码输入后是否按[#]键确认。            |
|      |                                   | ⑥ 检查密码加伪码是否超出20位。              |
|      |                                   | ⑦ 清洁人脸识别区,在有效的距离内,再次验证。        |
|      | 按门铃无响应。                           | 检查电池电量是否过低。                    |
|      | 无法唤醒人脸识别功能。                       | ① 检查人脸识别功能是否关闭。                |
|      |                                   | ② 检查门锁是否处于关锁状态。                |
|      |                                   | ③ 静止约3秒,再次移动唤醒智能探测器。           |
|      |                                   | ④ 唤醒键盘按[#]键,唤醒人脸识别功能。          |
|      | 后锁面旋钮无法开锁。                        | 请专业人员检查方轴是否安装正确。               |
|      | 前把手无法旋转。                          | 检查旋转把手按钮是否按压到位。                |
| 安装部分 | 旋转把手按钮无法弹出。                       | ① 检查滑块是否安装正确。                  |
|      | MT41011X 10707474 108             | <ol> <li>检查弹簧是否损坏。</li> </ol>  |
|      | 触摸键无反应。                           | ① 检查电池电量或电池正负极是否装反。            |
|      |                                   | ② 用机械钥匙开锁后,请专业人员检查前后锁体连接线是否松动。 |
|      | 键盘锁定,无法开锁。                        | ① 隔15分钟再操作键盘。                  |
|      |                                   | ② 改用指纹、卡或人脸的方式开锁。              |

# 8 常见问题

| 种类    | 故障现象                   | 解决办法                                                                    |
|-------|------------------------|-------------------------------------------------------------------------|
|       | 绑定失败。                  | <ol> <li>确认智能锁是否已被其他用户绑定了,可以在锁端管理菜单中选择"8"无线功能<br/>设置,解除手机绑定。</li> </ol> |
|       |                        | ② 检查Wi-Fi密码是否正确。                                                        |
|       |                        | ③ 检查是否因为操作超时导致绑定失败。                                                     |
|       | 锁端开门消息智能锁小程序上<br>报有延迟。 | 锁端消息上报及时性受WIFI信号及网络情况影响,尝试为锁所在的位置提供<br>更好的WIFI信号。                       |
|       | 无法收到消息推送。              | ① 请检查已绑定的智能锁消息订阅是否打开。                                                   |
| 智能锁   |                        | ② 请检查小程序消息通知是否打开。                                                       |
| 小程序功能 |                        | ③ 请确认是否打开手机上的通知权限。                                                      |
|       | 无法开锁或无法收到开锁图标。         | ① 请检查是否在锁端输入999#键。                                                      |
|       |                        | ② 请确认手机网络是否正常。                                                          |
|       |                        | ③ 请检查是否打开锁端无线功能。                                                        |
|       |                        | ④ 请确保锁电池电量充足,没有出现低压提示。                                                  |
|       | 更换Wi-Fi密码。             | 请按照"入网设置"流程重新绑定设备。                                                      |

#### 多玛凯拔(门锁)保修服务说明

感谢阁下选用多玛凯拔智能锁,本公司为您购买的多玛凯拔门锁产品提供三包服务。为 保证您的权益,请注意以下保修条款。

1、凡在我司授权销售渠道购买的门锁产品,自用户购买之日起,在用户正确使用的情况下, 免费保修一年。

2、如果您在非我司授权的经销商处购买到标称"多玛凯拔""普罗巴克"品牌的门锁产品,均 属假冒伪劣产品,我司不提供三包服务。

3、保修卡与产品上均贴有机身条码,购买产品时请您务必确认机身条码齐全完好,并且务必 向销售商索要发票,并妥善保管。

4、门锁安装后请注意监督安装人员填写服务卡上的"安装回执",销售商将根据"安装回执" 进行产品信息注册。保修时须提供保修卡和发票,如果没有注册,没有发票,但有机身条码, 我司承诺提供从出厂时间起十五个月的保修期;如果没有机身条码,我司不提供保修服务。

5、您购买的产品需要维修服务时,请第一时间联系销售商或致电我司服务热线,由我司授 权单位提供维修服务。

6、其他不属于保修范围的情况:

①超出保修期的产品;

- ②保修卡上的产品型号、机身条码与实物不相符的产品;
- ③擅自涂改保修卡或机身条码的产品;
- ④由非我司授权服务单位安装出现安装问题的产品;
- ⑤自行拆卸、改装造成损坏的产品;
- ⑥因不可抗力(地震、火灾、水灾等)造成损坏的产品。

相关保修条款细节请查阅我司官方网站、官方微信平台,或致电我司服务热线 4008-868-188咨询。

| 多玛凯拔科技有限公司           |                             |
|----------------------|-----------------------------|
| 制造基地:深圳市龙岗区坂田谷       | f道五和大道4012号 IOT 物联网产业园2号楼5楼 |
| T/ +86 755 6661 8999 | F/+8675582542855            |